## **COMUNE DI TRIESTE**

## Concorso per Istruttore Culturale Aiuto-Bibliotecario

## ISTRUZIONI – ACCESSO ALLA VISUALIZZAZIONE DELLA PROVA D'ESAME

Per accedere alla propria prova il candidato dovrà aprire lo stesso file SEB utilizzato il giorno del concorso.

Dopo aver scaricato e aperto il file relativo al proprio turno con **Safe Exam Browser**, dovrà accedere con le proprie credenziali, le stesse utilizzate il giorno del concorso.

Username: codice fiscale

Password: data di nascita (gg/mm/aaaa)

Per chiudere SEB una volta terminata la presa visione il candidato dovrà cliccare in basso a destra sul simbolo on/off (termina sessione) e inserire la password di sicurezza **637** quindi cliccare su "conferma".